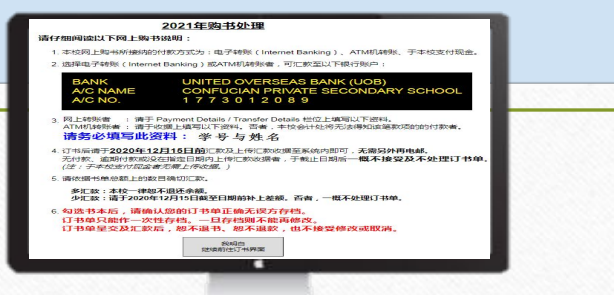

## 尊孔独立中学

2025年度

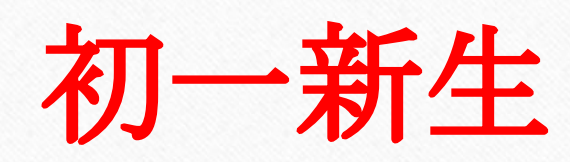

网购课本流程

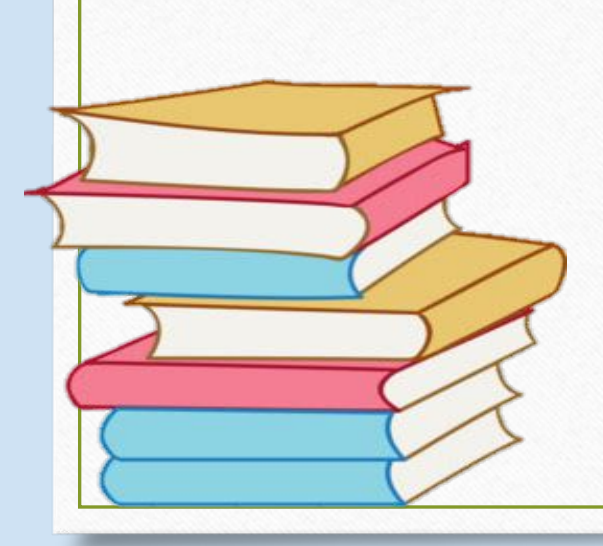

學中愛孔

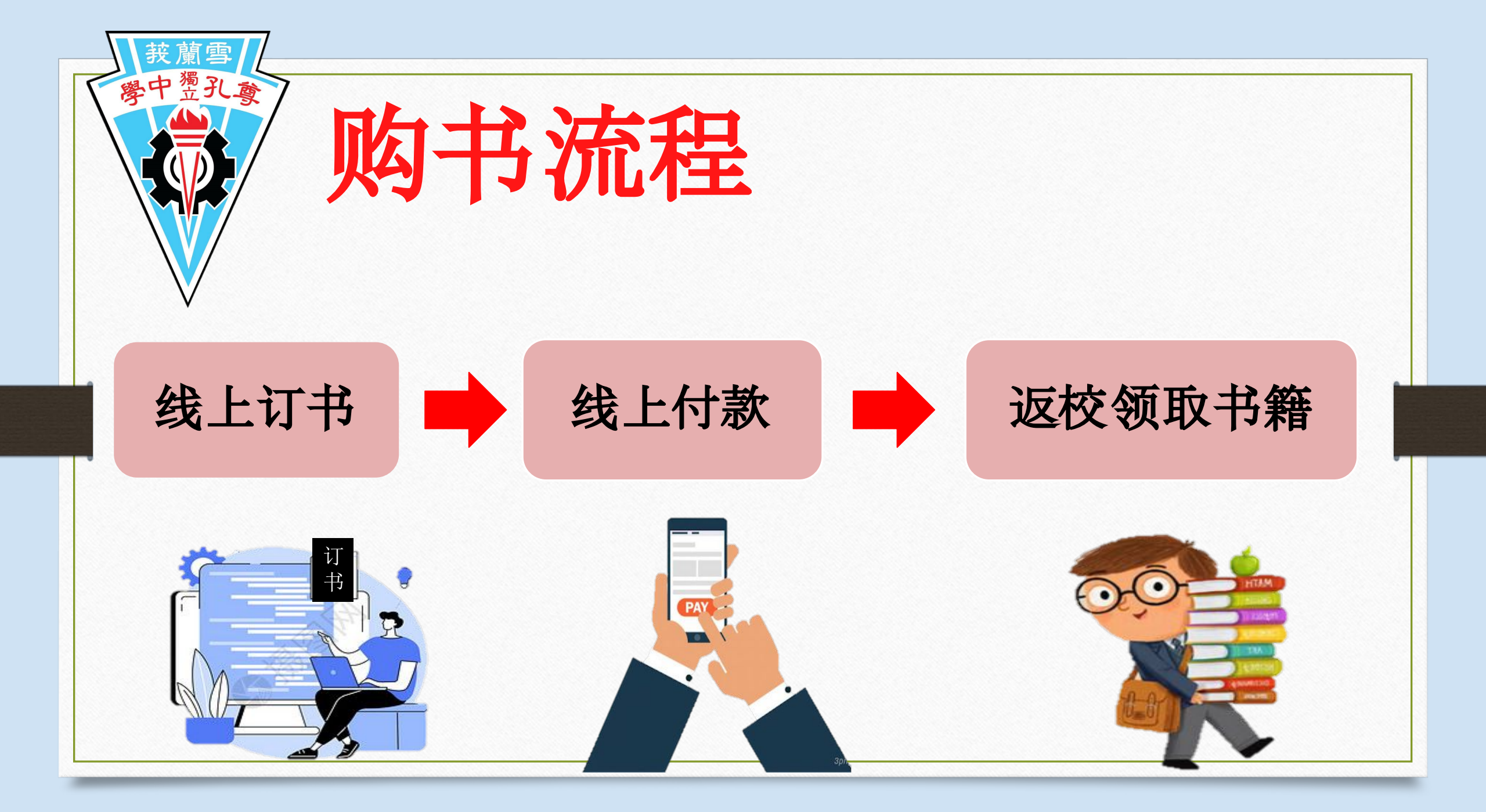

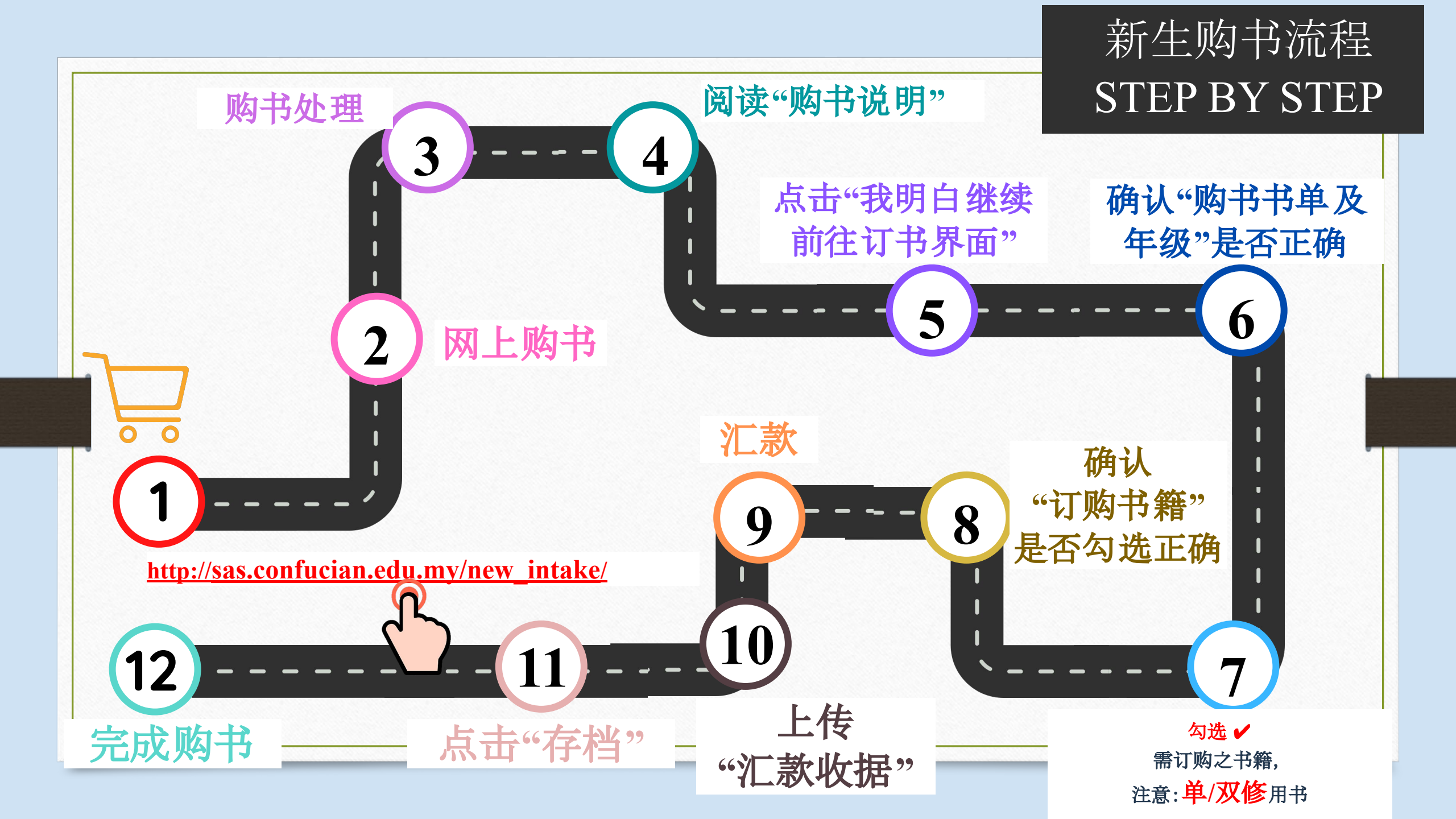

## 开放购书系统日期及时间

## <u>2025年度初一新生</u> 开放日期: 04/12/2024(三) 09:00 am 关闭日期: 07/12/2024(六) 11:59 pm

逾期网购与逾期缴费者,需自行采购课本。 请点击链接或扫描二维码自行采购。

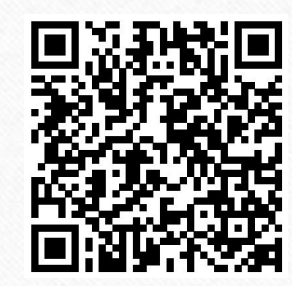

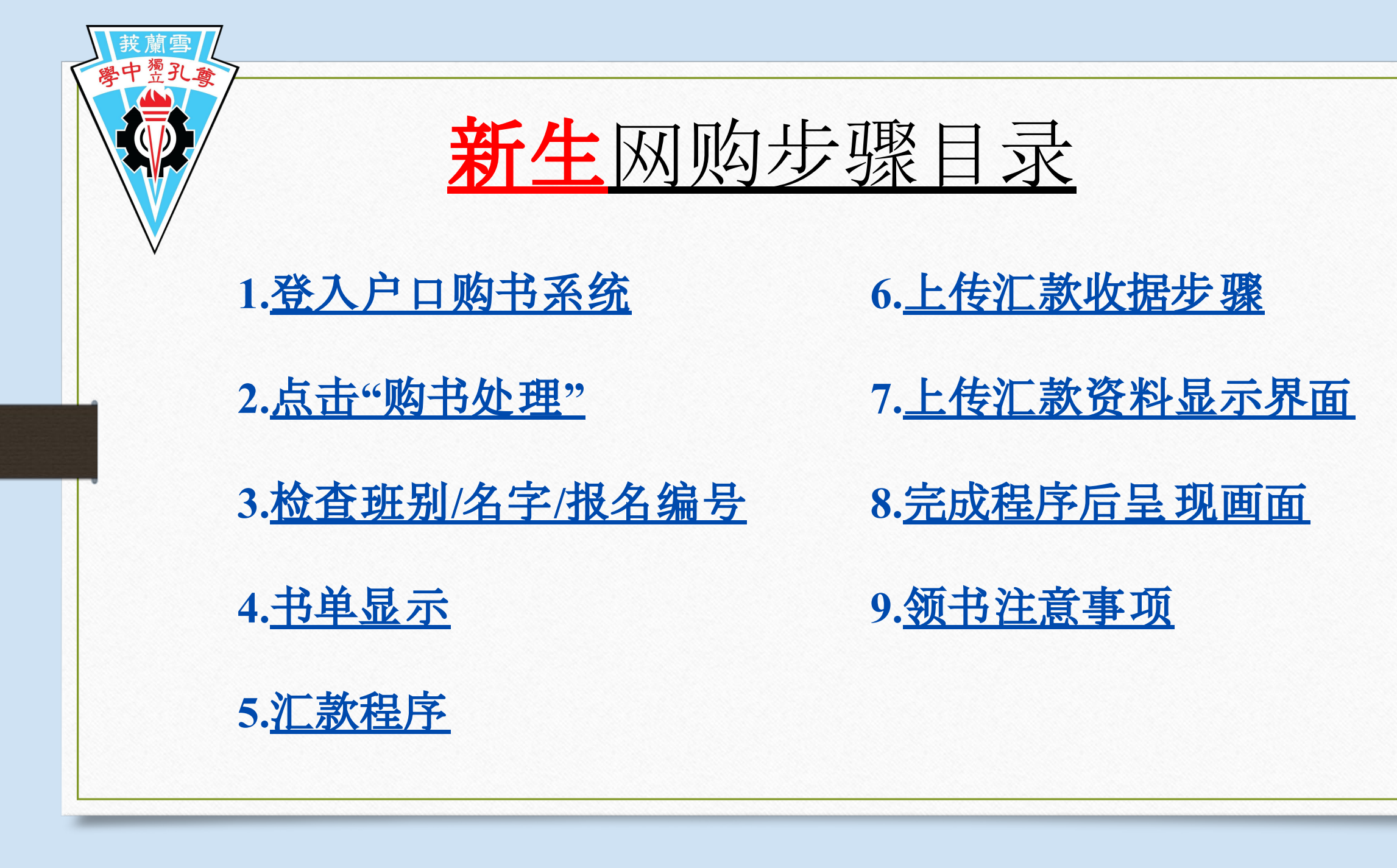

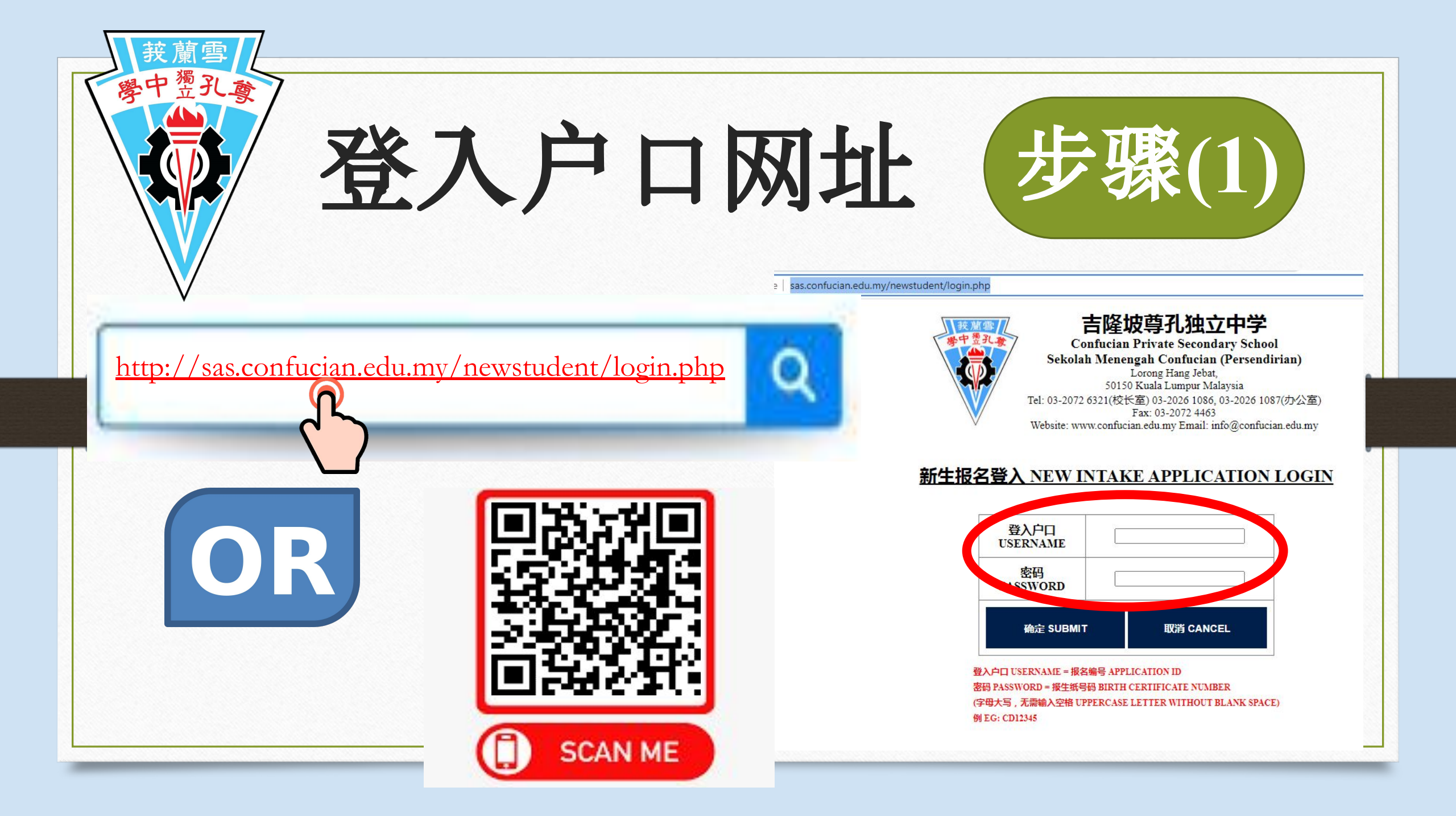

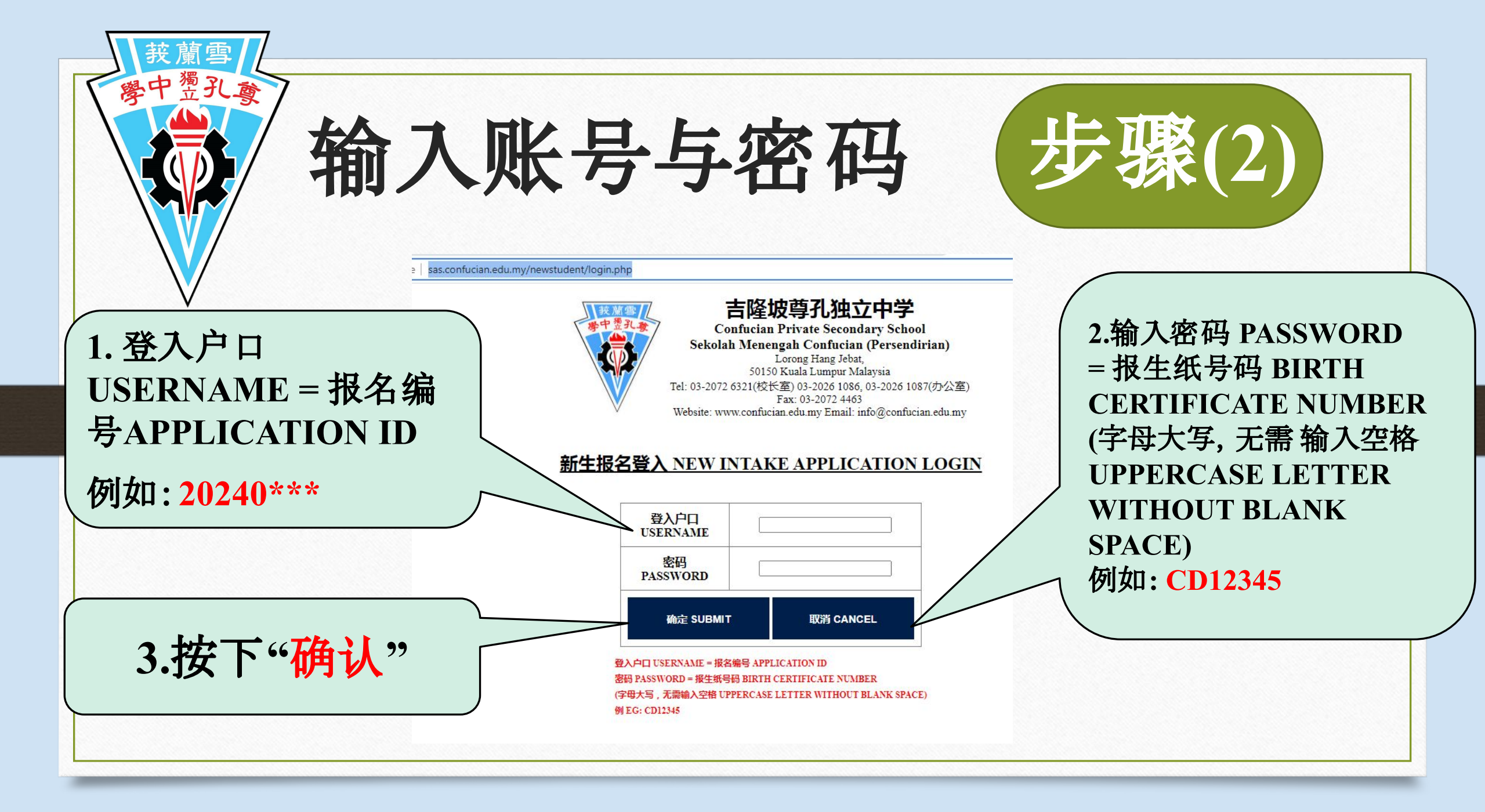

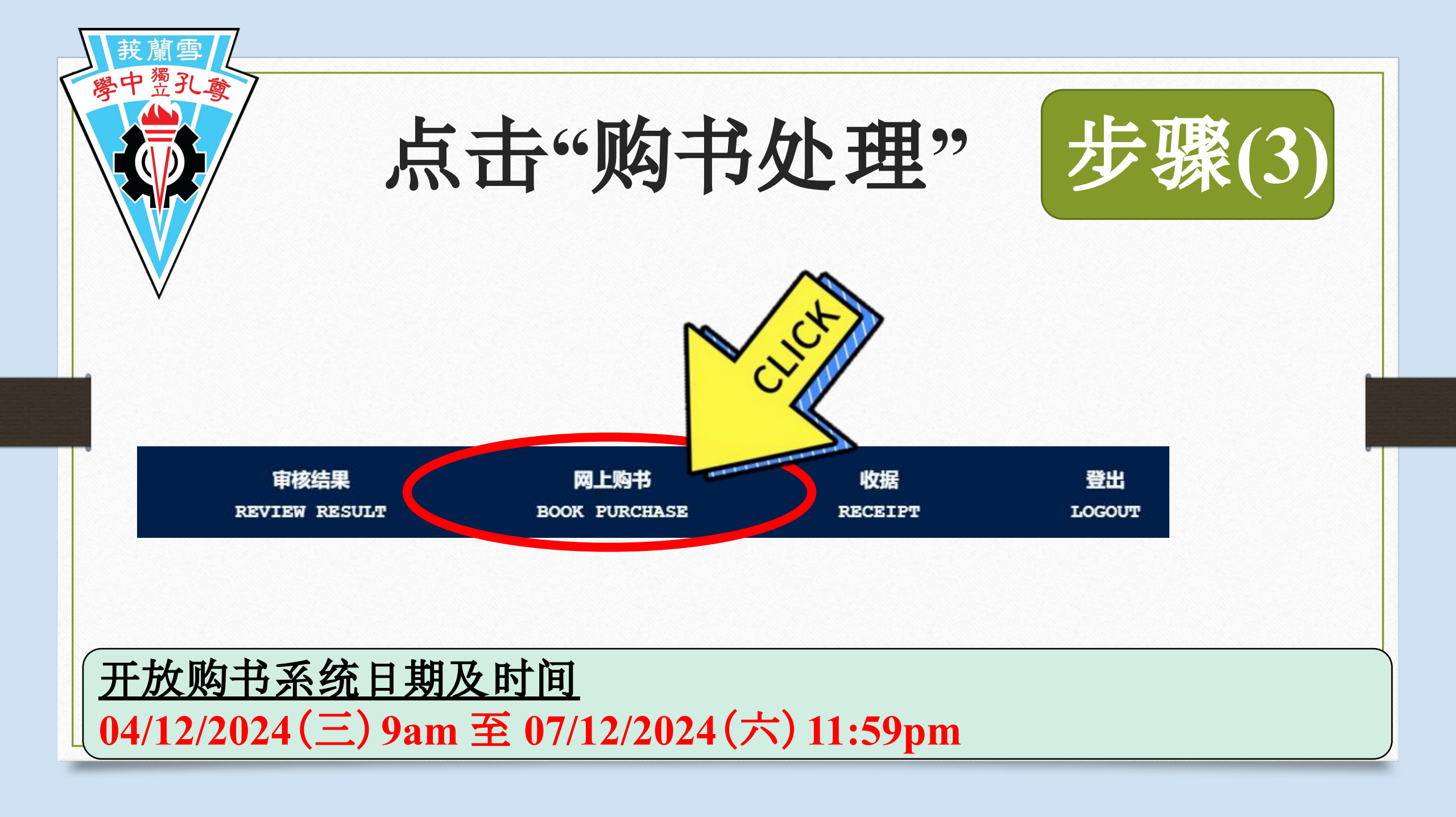

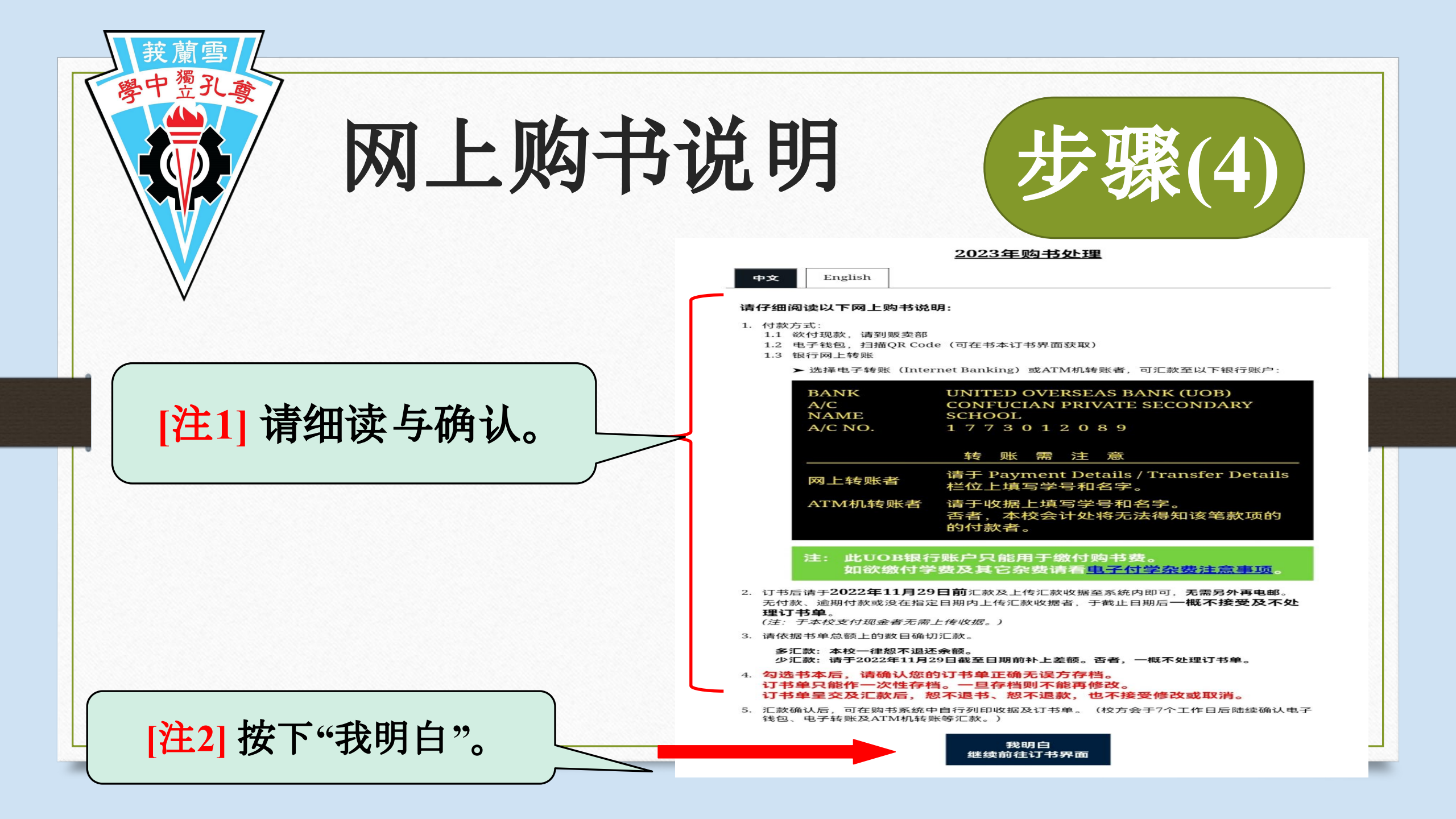

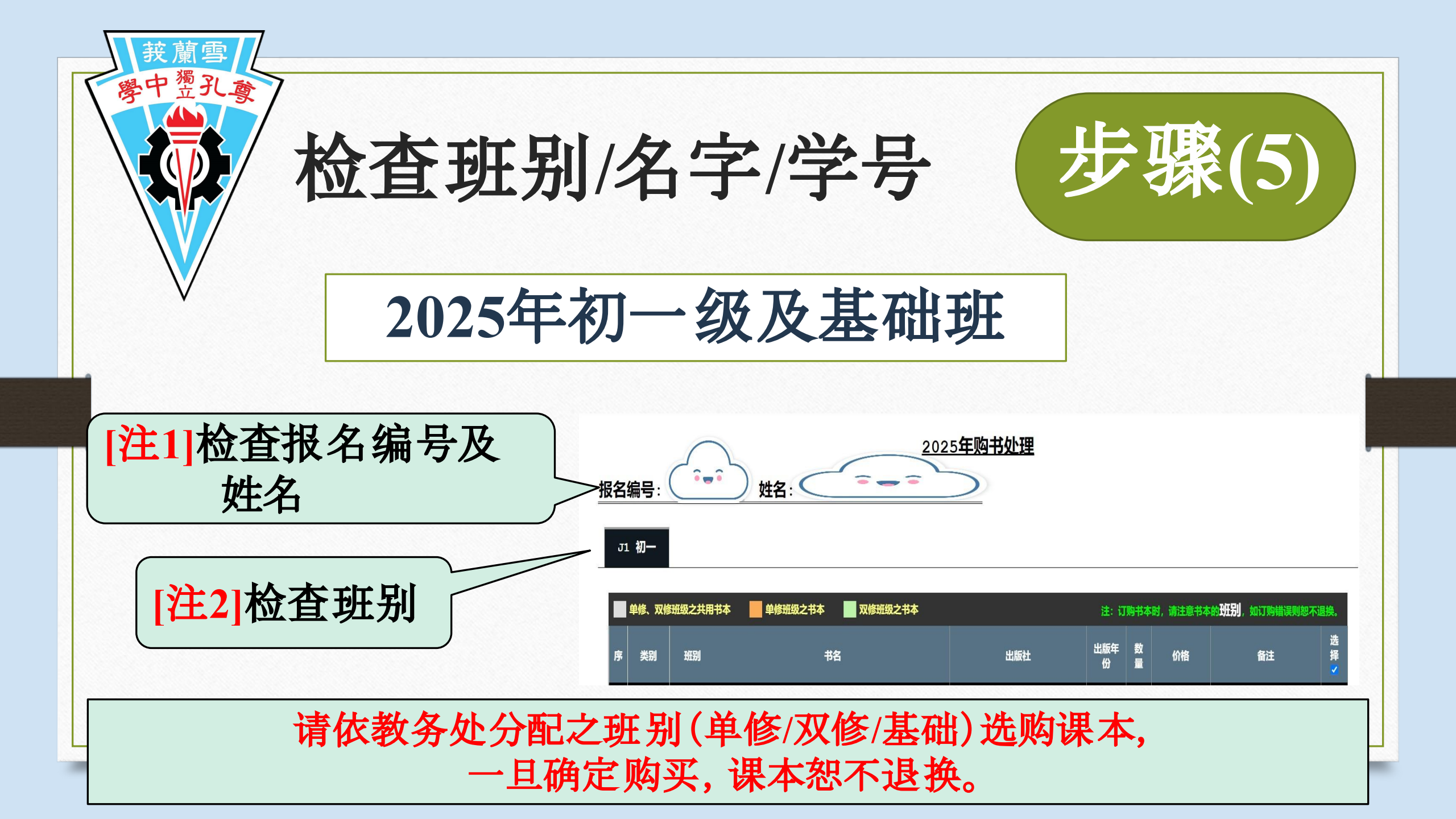

|                        | ţ  | 4       | 2        | 与确认总                                                                | <b>公</b> | 数            | •        |               | 步骤         | <b>聚(6</b> | <b>D</b> |
|------------------------|----|---------|----------|---------------------------------------------------------------------|----------|--------------|----------|---------------|------------|------------|----------|
|                        | 序  | 类别      | 班别       | 书名                                                                  | 出版社      | 出版年份         |          | 价倍            | 田江         | 选择         | [注1]     |
|                        | 1  | 课本      | 单/双<br>修 | 初中华文(二上)                                                            | 董总       | 2020         | 1        | 22.00         |            |            | L. 1     |
| 1 购课本步骤                | 2  | 课本      | 单/双<br>修 | 初中华文(二下)                                                            | 董总       | 2020         | 1        | 22.00         |            |            |          |
|                        | 3  | 课本      | 单/双<br>修 | 中学应用文 S1588                                                         | 艺青       | 2015         | 1        | 13.80         | 续用         |            | [注2]     |
| <u>生11检查书名,出版社</u>     | 4  | 课本      | 单/双<br>修 | Bahasa Melayu KSSM Tingkatan 2                                      | DBP      | 2018         | 1        | 14.50         |            |            | []       |
| 与出版任份                  | 5  | 课本      | 单/双<br>修 | Stop Watch Student's Book & Workbook 2 ISBN : 978-<br>607-06-1244-2 | Richmond | 2017         | 1        | 60.00         |            |            |          |
| テロルモロ。                 | 6  | 课本      | 单/双<br>修 | 初中数学(二上)                                                            | 董总       | 2017         | 1        | 23.00         |            |            |          |
| 注21在系统内[勾选 ✔]课         | 7  | 课本      | 单/双<br>修 | 初中数学(二下)                                                            | 董总       | 2017         | 1        | 23.00         |            |            |          |
|                        | 8  | 课本      | 单/双<br>修 | 初中科学(二上)                                                            | 董总       | 2014         | 1        | 23.00         |            |            |          |
| 本, 只需 [勾选 ✔] 需         | 9  | 课本      | 单/双<br>修 | 初中科学(二下)                                                            | 董总       | 2015         | 1        | 23.00         |            |            |          |
| 订购之书籍,惟确认              | 10 | 课本      | 单/双<br>修 | 初中历史(第二册)                                                           | 董总       | 2009         | 1        | 22.00         |            |            |          |
| <b>俗</b> 送 的 遇 太 已 打 欠 | 11 | 课本      | 单/双<br>修 | 初中地理(第二册)                                                           | 董总       | 2009         | 1        | 20.00         |            |            |          |
|                        | 12 | 作业      | 单/双<br>修 | 作文簿(2本)                                                             | 尊孔       |              | 1        | 3.00          | 续用,续用      |            |          |
| 生3] 全询 忌 致 额。          | 13 | 作业      | 单/双<br>修 | 作文簿(2本)                                                             | 尊孔       |              | 1        | 3.00          | 续用         |            |          |
| <u>年41点击"存档"</u>       | 11 | 1/Estle | 单/双      |                                                                     | 西7       | 0047         | 1        | 1.50          | <b>結</b> 用 |            |          |
|                        | 34 | 课本      | 軍修       | 生活技能(第二册)                                                           | 尊孔       | 2017<br>总数 ( | 1<br>RM) | 6.20<br>42.80 | 4          |            | -[注3]    |
|                        |    |         |          |                                                                     |          |              |          |               |            |            |          |
|                        |    |         |          |                                                                     | 存档       |              |          |               |            | [注4]       |          |

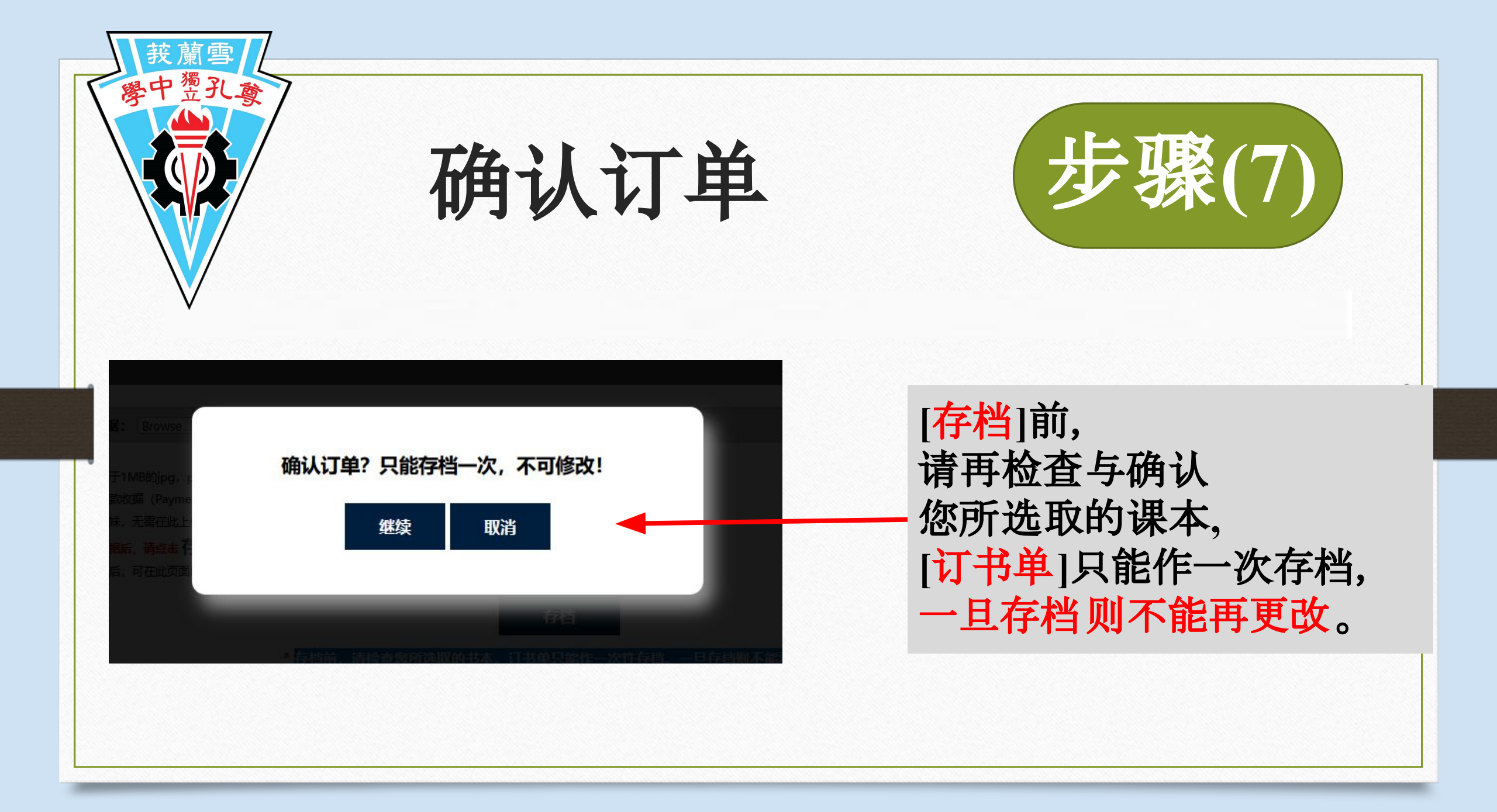

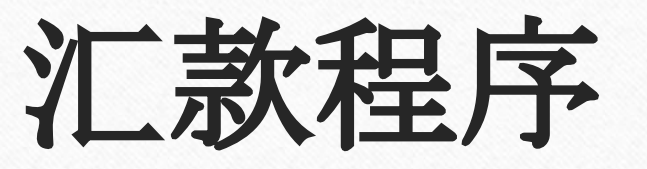

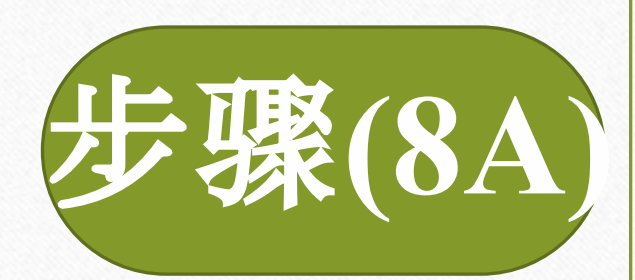

使用汇款(E-Payment),请把款项汇入以下的银行户头及填上相关资料:

<u>E-Payment汇款户口:</u>

银行:UOB 户口号码:1773 0120 89 户口名字: CONFUCIAN PRIVATE SECONDARY SCHOOL

Recipient Reference: 汇款者的电话号码(Payer Contact Number) Other Payment Detail: 报名编号 英文姓名 (Exam Number & Name)Ex: 20250001 英文 姓名 "上传收据"须 注 明 [学生学号及姓名]

请注意汇款的银行及户口号码,书费是汇入学校的 ₩UOB 户口。

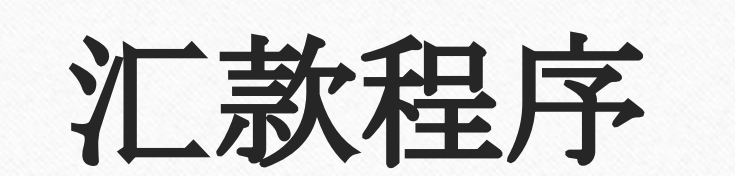

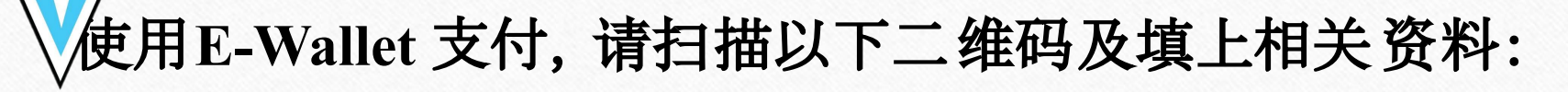

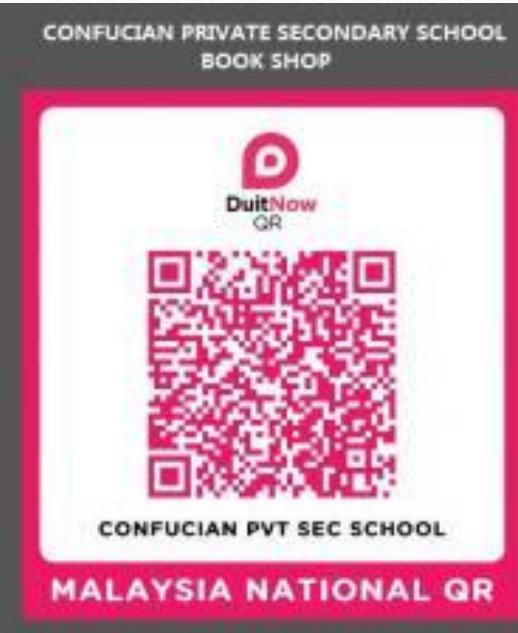

[注1]可以使用各银行 QR Pay、Touch & Go、Boost、 Shopee Pay、Grab Pay等付费。

**乒骤(8B**)

[注2] Recipient Reference/Notes/Screenshot: 学生考试编号及姓名 (Student ID & Name) \*上传收据,须注明【20250001 英文姓名】

请注意汇款的银行及户口号码,书费是汇入学校的 ₩UOB 户口。

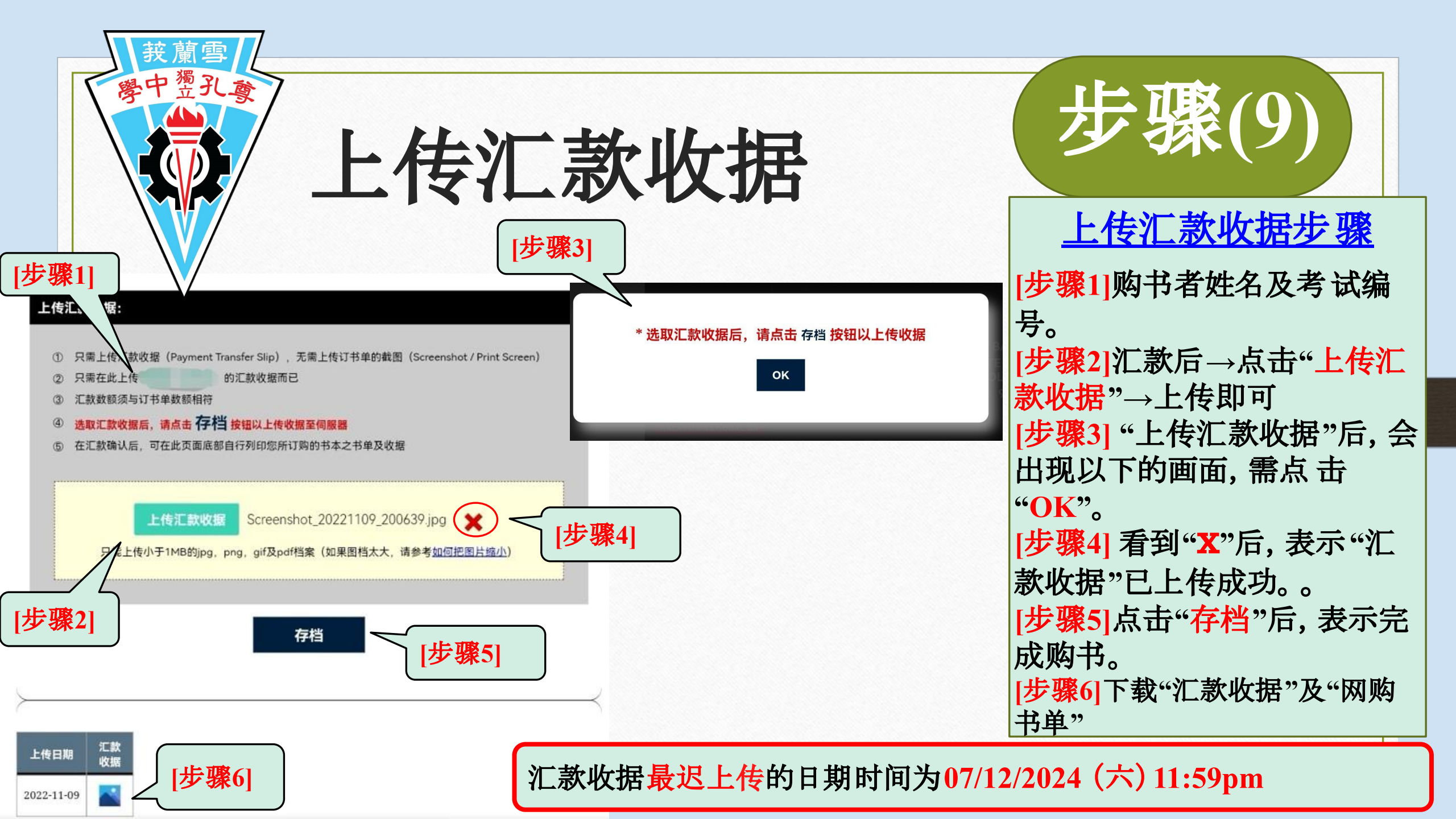

| 装蔵雪 | 完成上传汇款资料,<br>会呈现以下画面                                       | 步骤(10)                            |
|-----|------------------------------------------------------------|-----------------------------------|
|     | 上传汇款收据                                                     |                                   |
|     | 存档<br>*存档前,请检查您所选取的书本。订书单只能作一次性存档。一旦存档!<br>如出现.            | 则不能再修改。<br>以下画面, <b>代表完成</b> 购书流程 |
|     | 上传日期 汇款收据 1.如无此   2023-11-25  3MB   2023-11-28  2023-11-28 | 比画面, 需检查此图档是否超过<br>安到【存档】         |
|     | 无须将"汇款收据"再电邮至学校                                            | 电邮信箱                              |

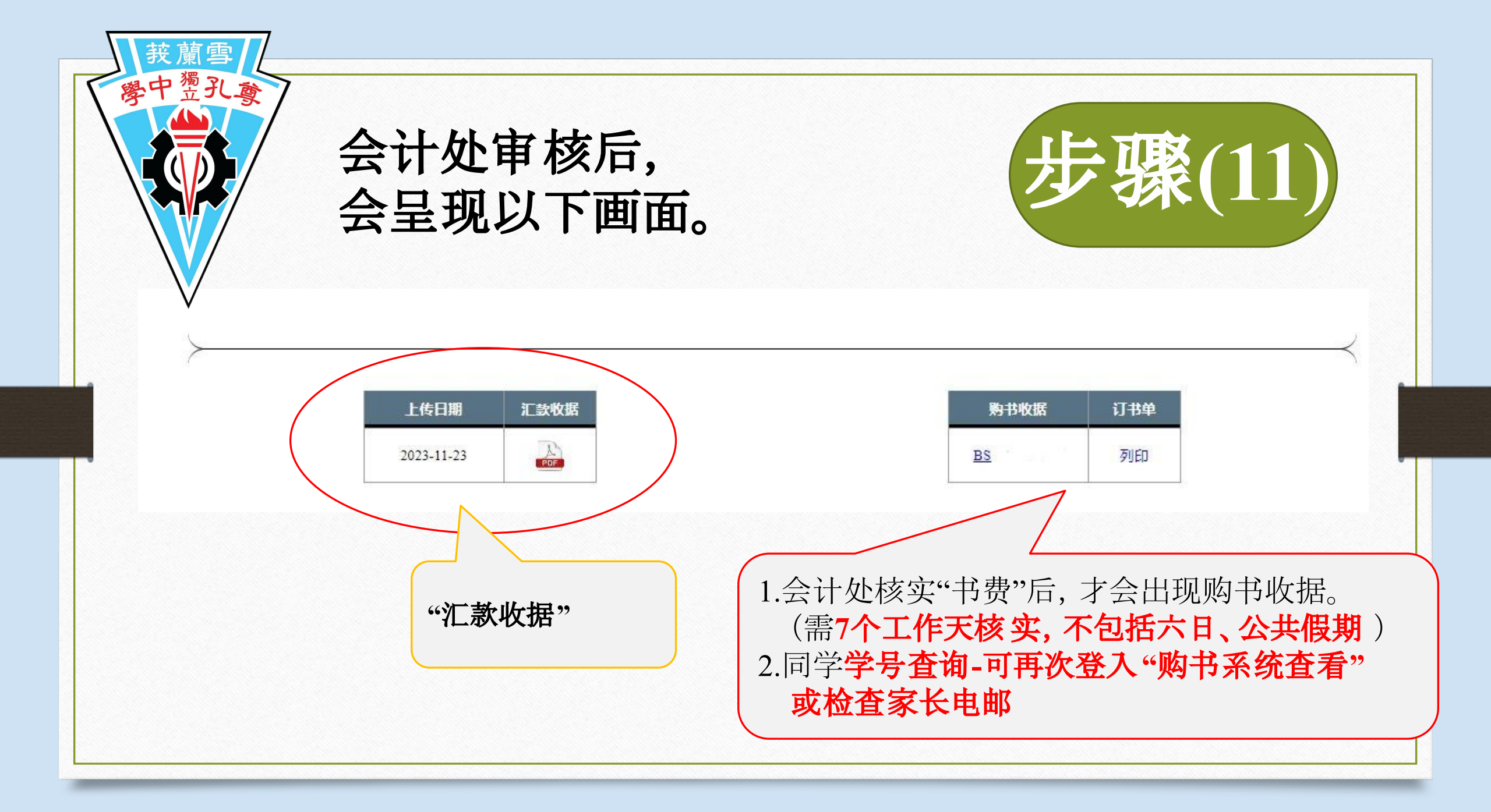

| 费中 <u>獨</u> 孔尊 |                 |                                          |  |  |  |  |
|----------------|-----------------|------------------------------------------|--|--|--|--|
|                | 日期              | 时间                                       |  |  |  |  |
| いていていていています。   |                 | 09:00 am - 12:10 pm                      |  |  |  |  |
|                | 27/12/2024(星期五) | 12:10 pm - 01:00 pm<br><mark>午休时间</mark> |  |  |  |  |
|                |                 | 01:00 pm - 03:30 pm                      |  |  |  |  |
|                |                 | 09:00 am - 12:10 pm                      |  |  |  |  |
|                | 28/12/2024(星期六) | 12:10 pm - 01:00 pm<br><mark>午休时间</mark> |  |  |  |  |
|                |                 | 01:00 pm - 03:30 pm                      |  |  |  |  |

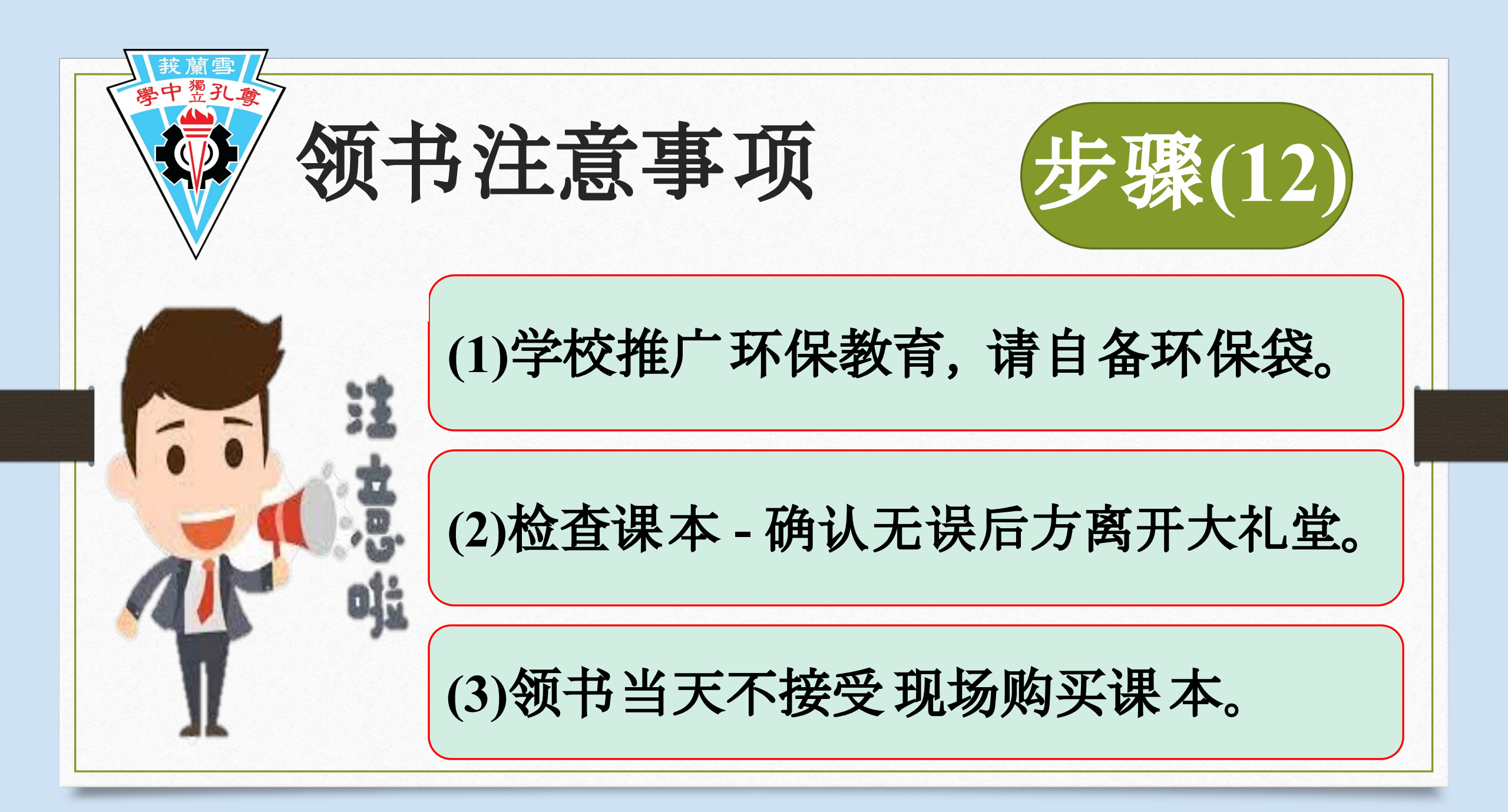

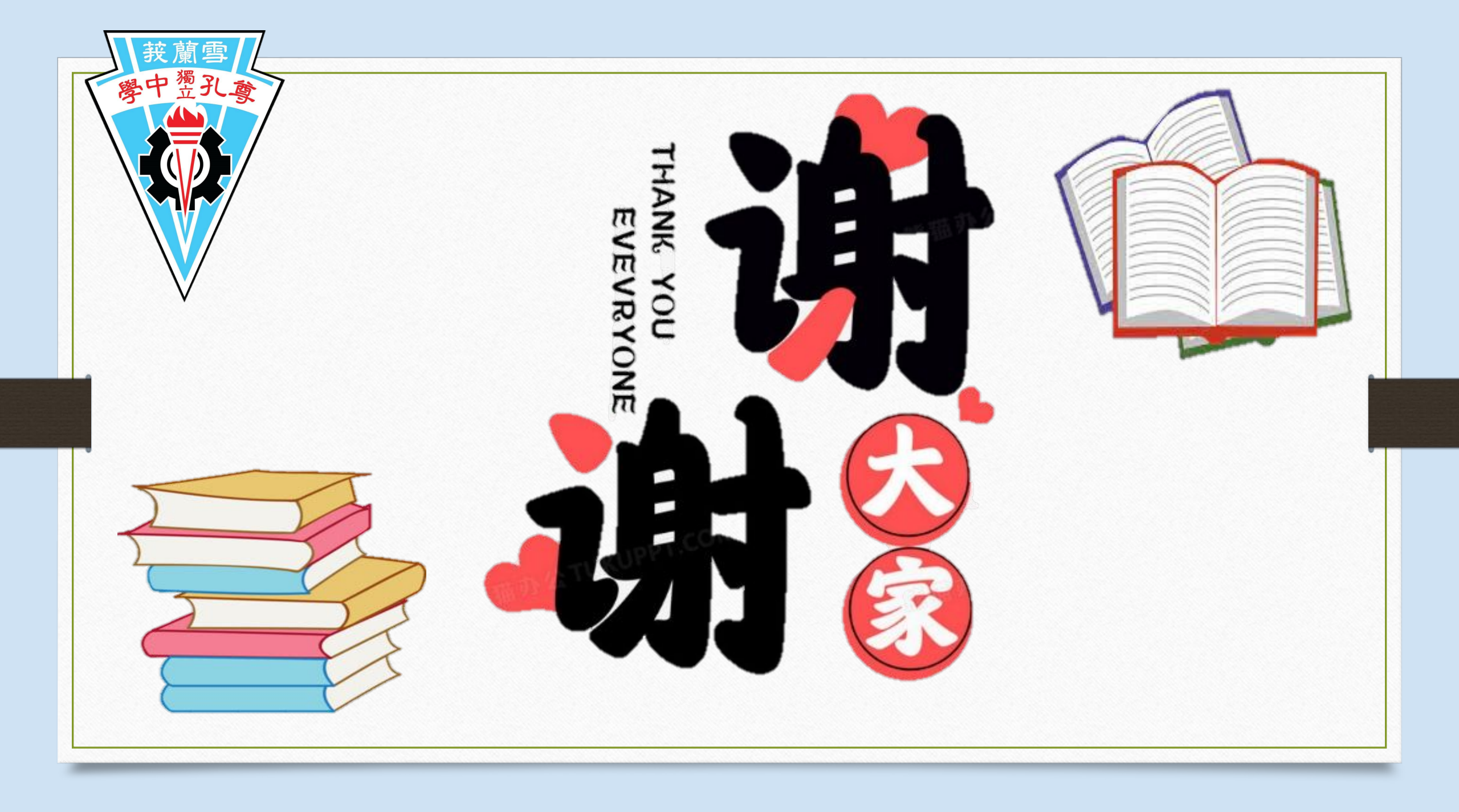